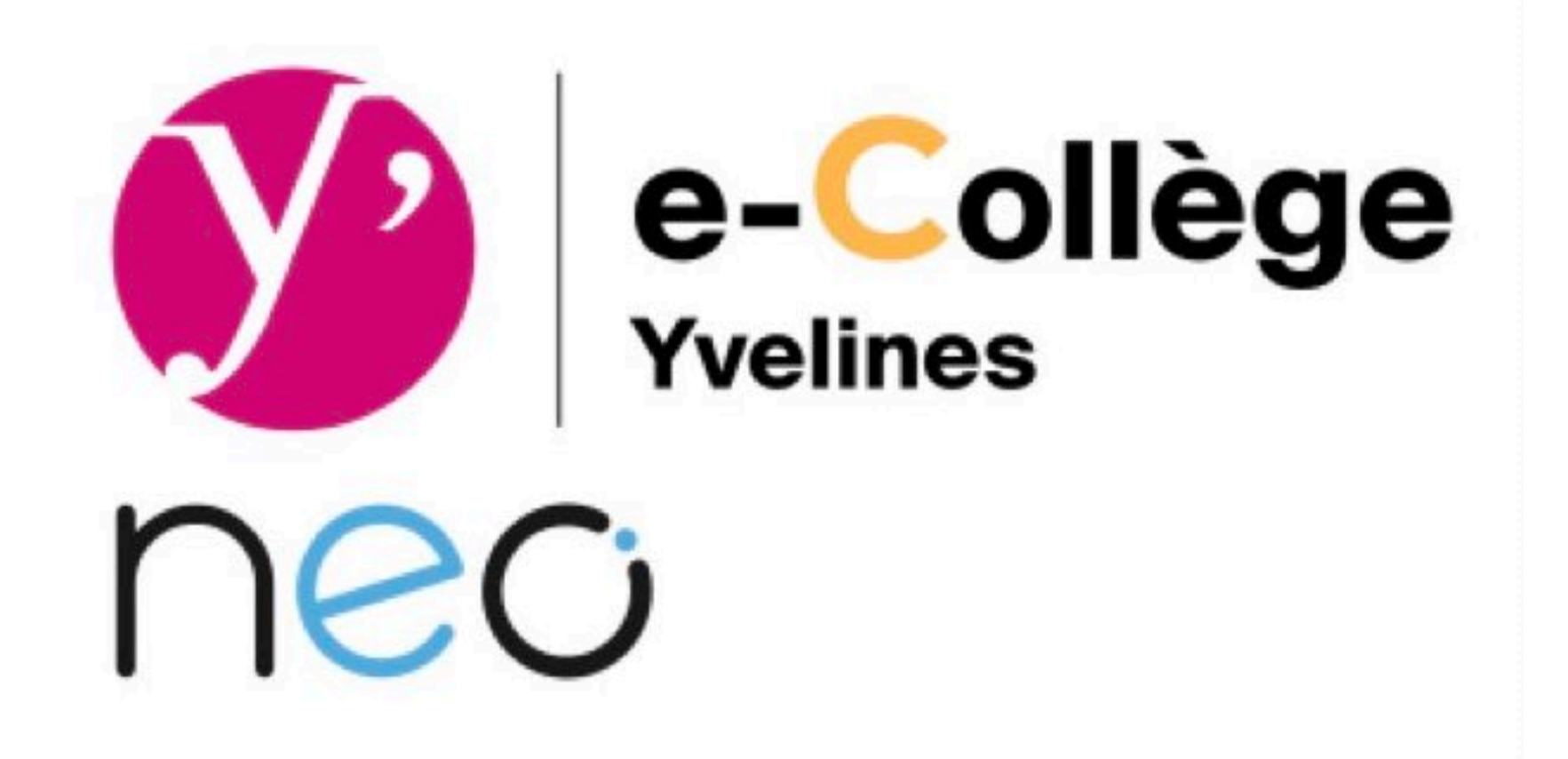

# L'Environnement Numérique de Travail du collège Louis Lumière

## Comment accéder au nouvel ENT

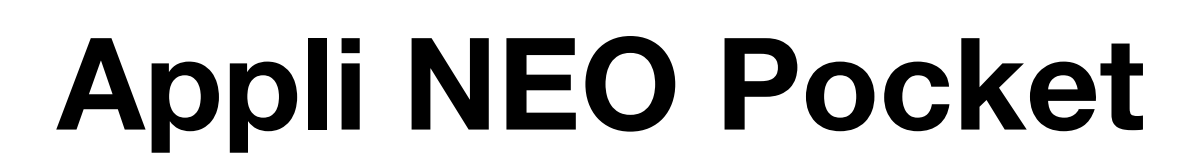

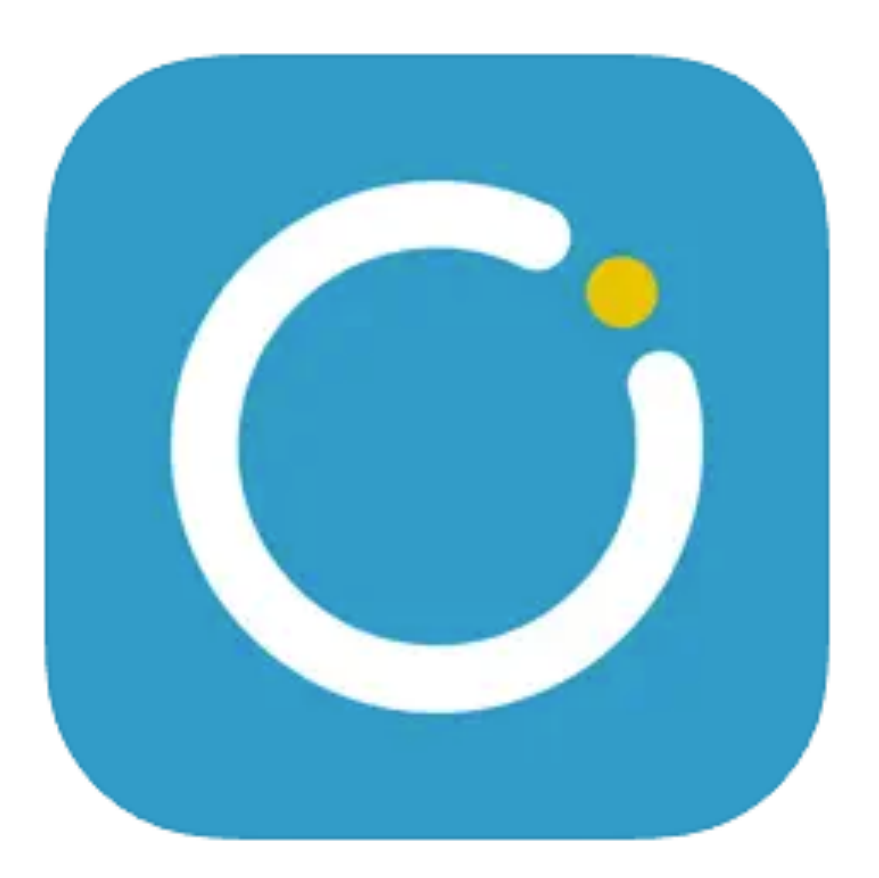

**NEO Pocket** 

A. AUDUC - Collège Louis Lumière - Marly-le-Roi - Sept 2024

2 possibilités

**Votre navigateur internet** 

### •depuis le site du collège

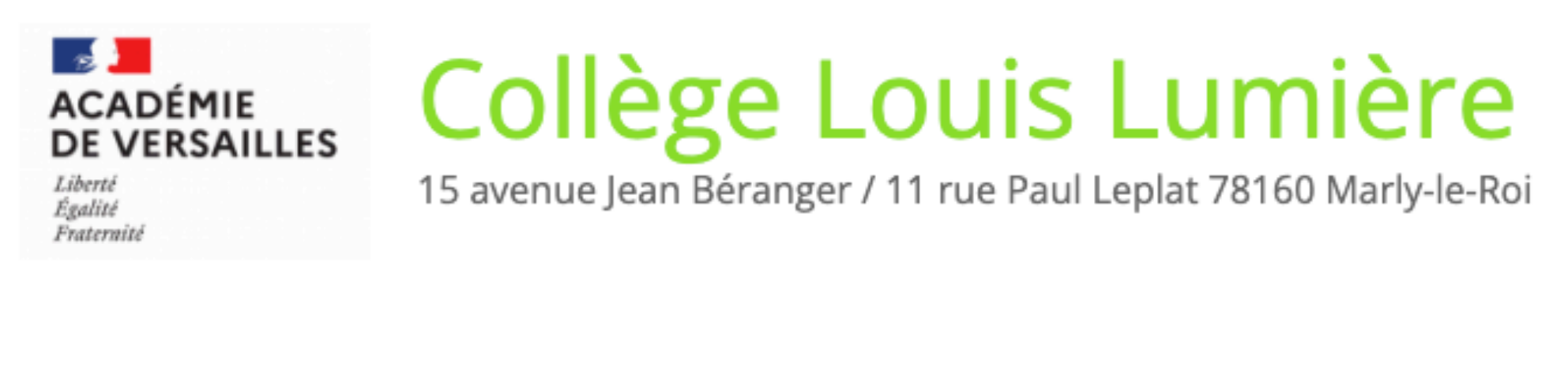

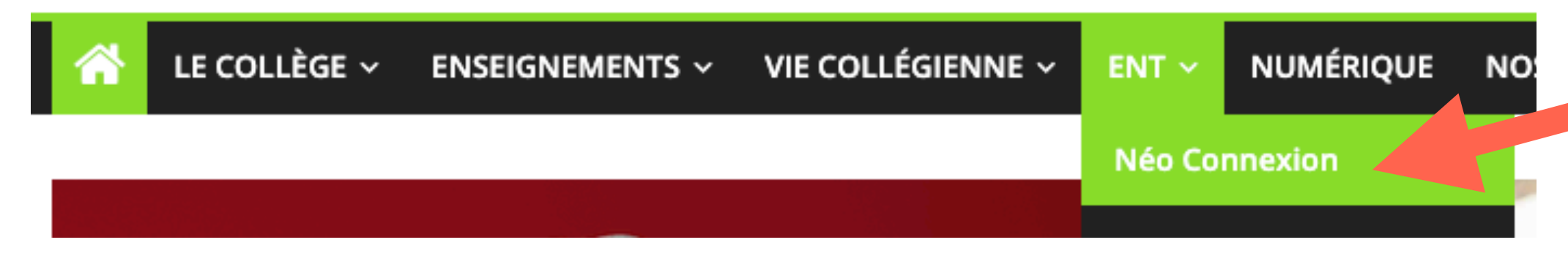

•Directement depuis l'url :

https://ent.ecollege78.fr/

### Lors de votre 1<sup>ère</sup> connexion, choisir l'icône :

| Bienv                                                   | renue                                |
|---------------------------------------------------------|--------------------------------------|
| Sélectionnez votre ré                                   | seau social éducatif !               |
| NEO                                                     | Colibri                              |
| ENT Hauts-de-France<br>Conce neo<br>ENT Hauts-de-France | ENT Hautes-Alpes<br>ENT Hautes-Alpes |
| ACADÉMIE<br>DE MAYOTTE<br>NOO<br>ENT Mayotte            | MonCollège                           |
| natirua ∞neo<br>Natirua                                 | by <b>DOO</b><br>Province Sud        |

A. AUDUC - Collège Louis Lumière - Marly-le-Roi - Sept 2024

# NEO Pocket

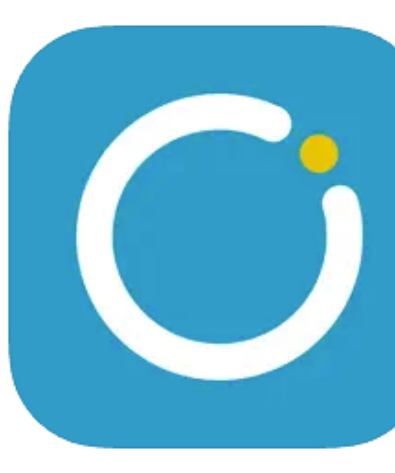

## Seine-et-Yvelines Numérique

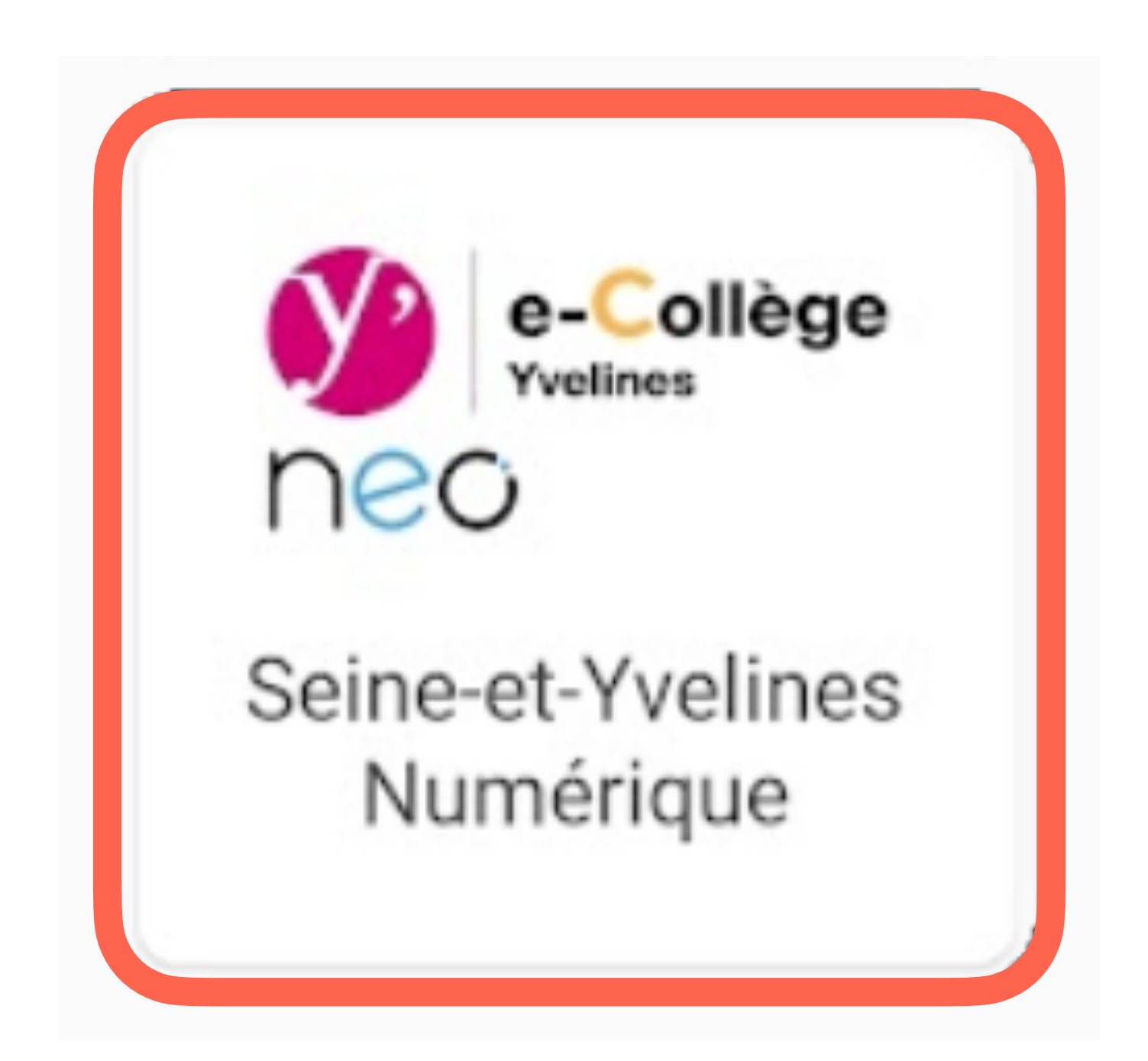

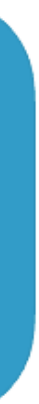

#### Entrez vos identifiants transmis, vous devrez par la suite réinitialiser votre mot de passe Seine-et-Yvelines Numérique

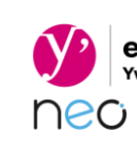

#### prenom.nom

Code communiqué puis votre nouveau mot de passe

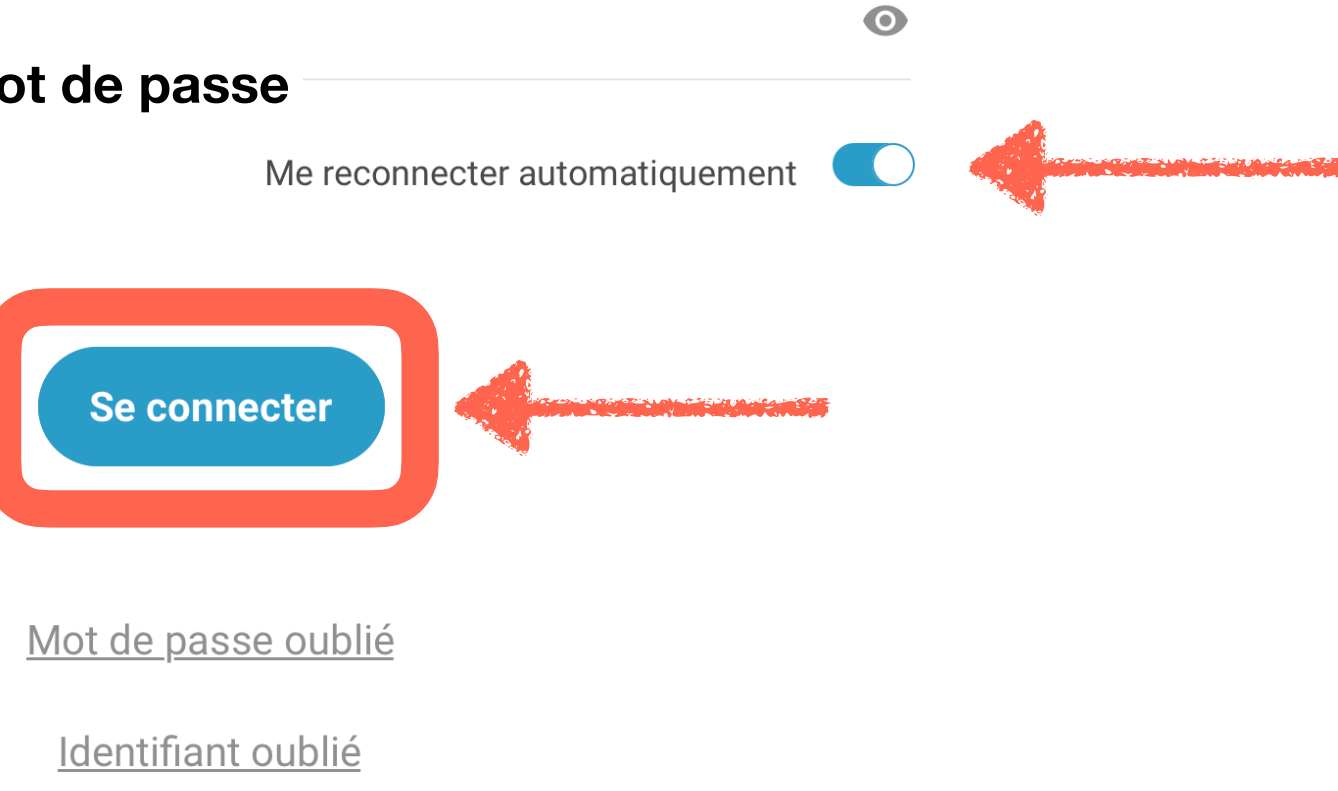

A. AUDUC - Collège Louis Lumière - Marly-le-Roi - Sept 2024

# NEO Pocket

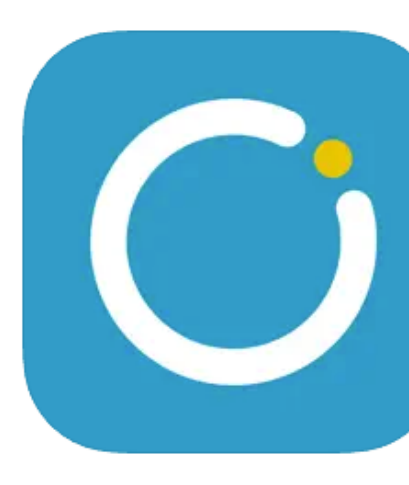

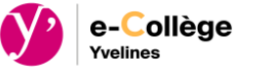

Pensez à cocher cette option pour que la connexion se fasse automatiquement par la suite

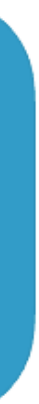

### Vous accédez directement au Fil de nouveautés : nouveau message, nouveau document partagé, etc.

| $\nabla$   | Fil de no  | uveautés                        | +                   |
|------------|------------|---------------------------------|---------------------|
|            | vendredi   |                                 |                     |
|            | jeudi      |                                 | 0+49                |
|            | 21 août    | cirpep anderster<br>Georgefange | Thereite<br>electro |
|            |            |                                 |                     |
| Nouveautés | Messagerie | Mes applis                      | Mon compte          |

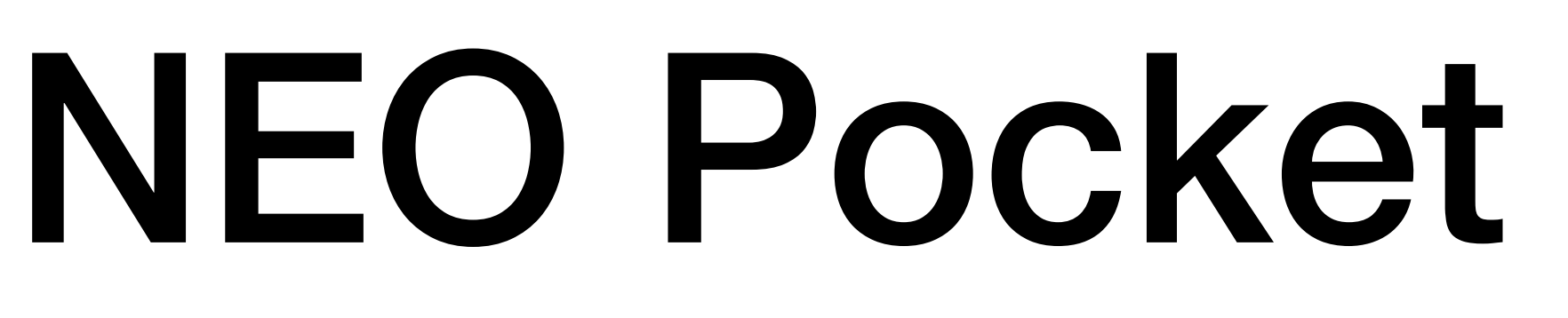

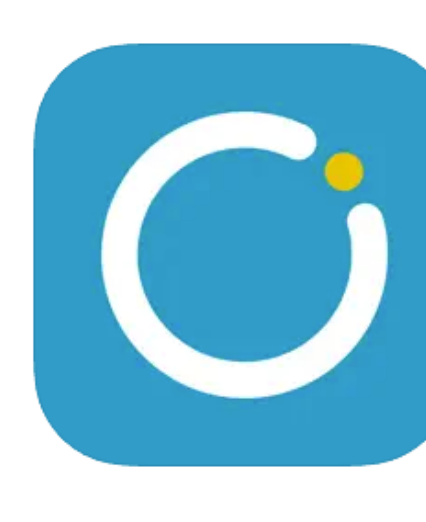

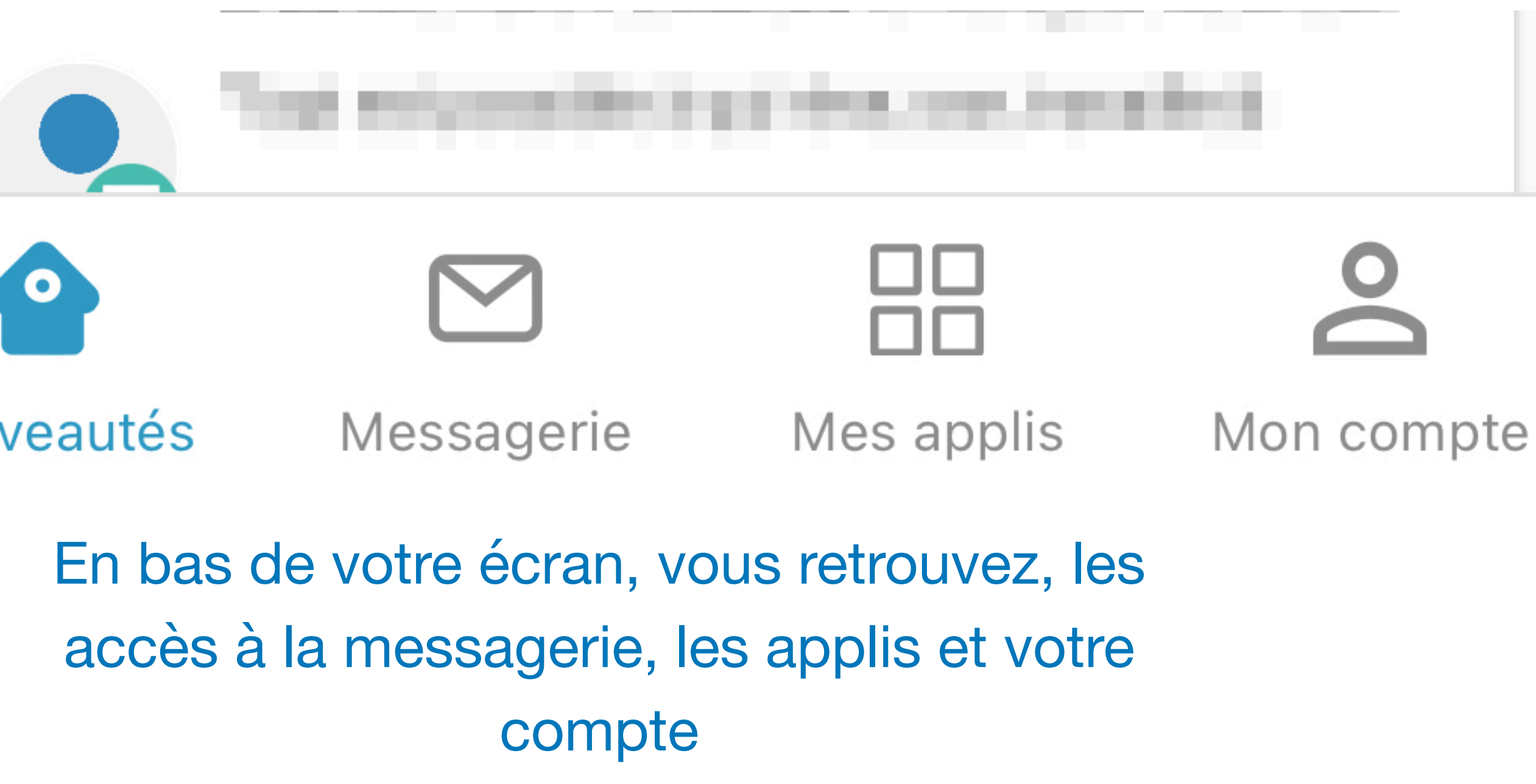

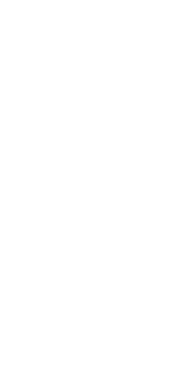

directement par l'url <u>https://ent.ecollege78.fr/</u>

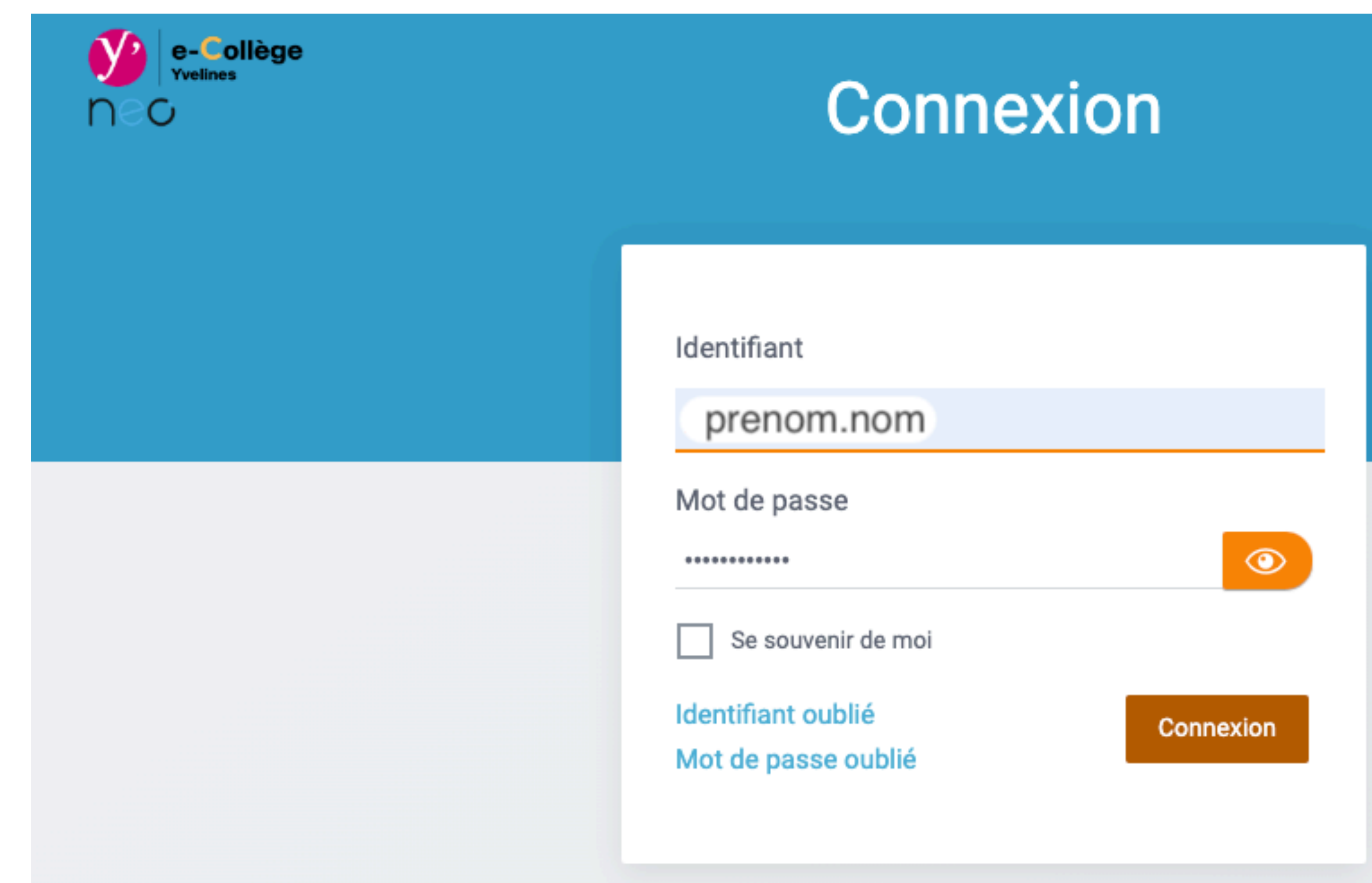

A. AUDUC - Collège Louis Lumière - Marly-le-Roi - Sept 2024

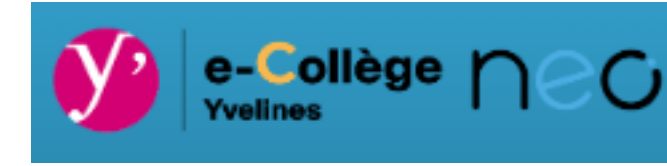

# Vous accédez au nouvel ENT depuis le site du collège Louis Lumière ou

En cas d'oubli, l'adresse mail fournie à l'établissement sera votre adresse de récupération

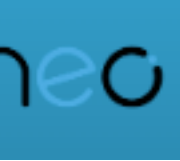

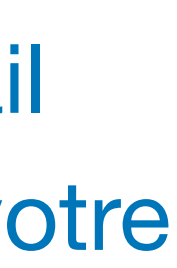

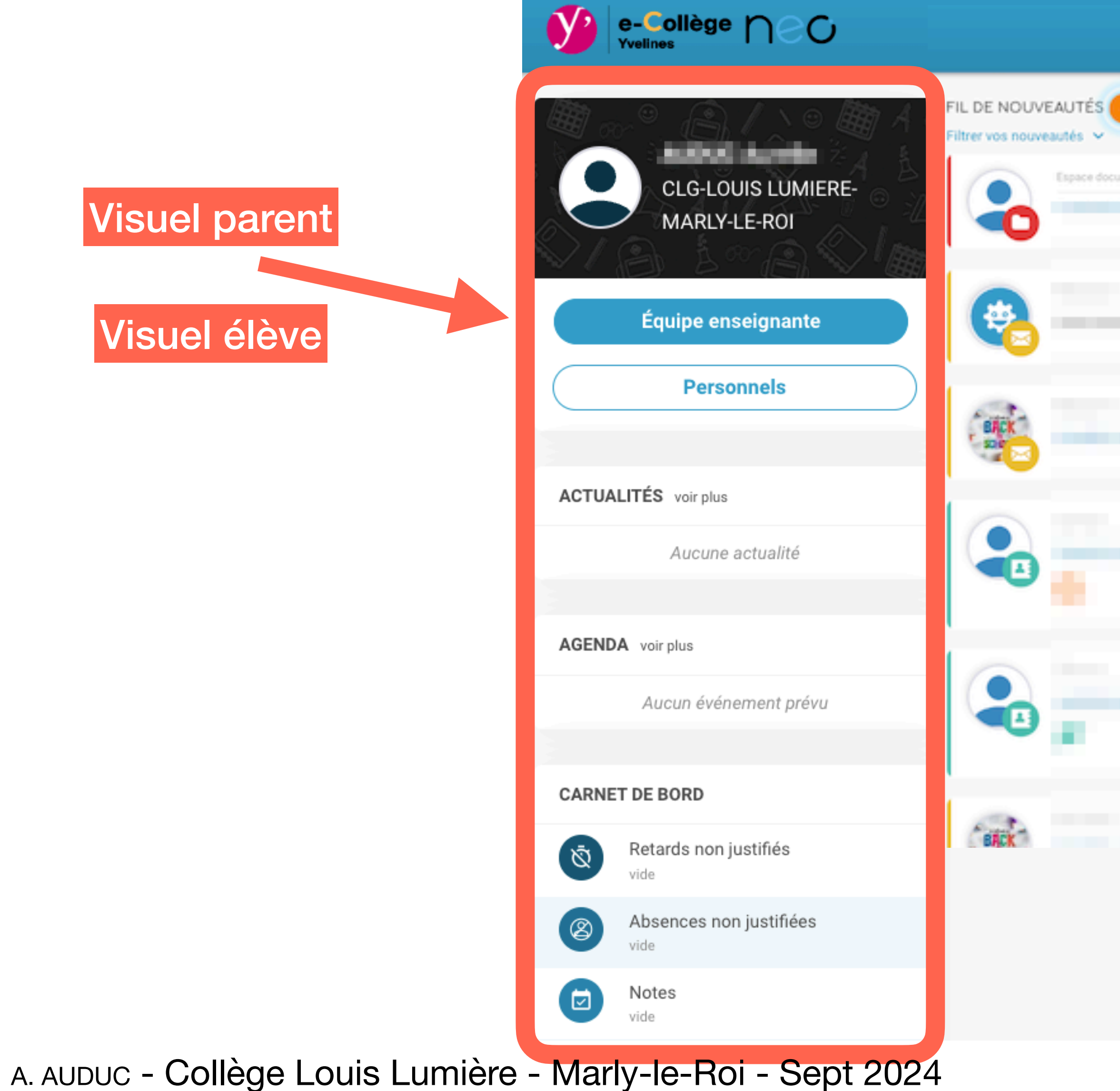

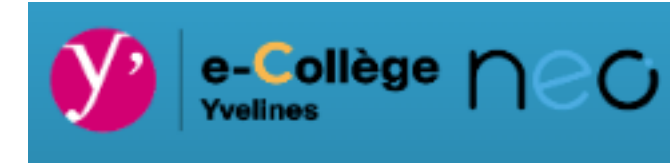

### 合 🏭 🖂 🖓 \prec 😩 😃

|           |                 | MES APPLIS                              |
|-----------|-----------------|-----------------------------------------|
| umentaire | illy a 2 heures | Sélectionner vos applications favorites |
| e.        |                 |                                         |
|           | il y a 2 jours  | $\mathbf{O}$                            |
|           |                 | Qwant                                   |
|           | il y a 2 jours  | Rechercher                              |
|           |                 |                                         |
|           | il y a 6 jours  |                                         |
|           |                 |                                         |
|           | il y a un mois  |                                         |
|           |                 |                                         |
|           | if y a un mois  |                                         |
|           |                 |                                         |

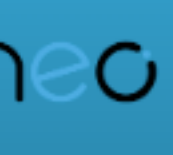

## Focus Fil de nouveautés

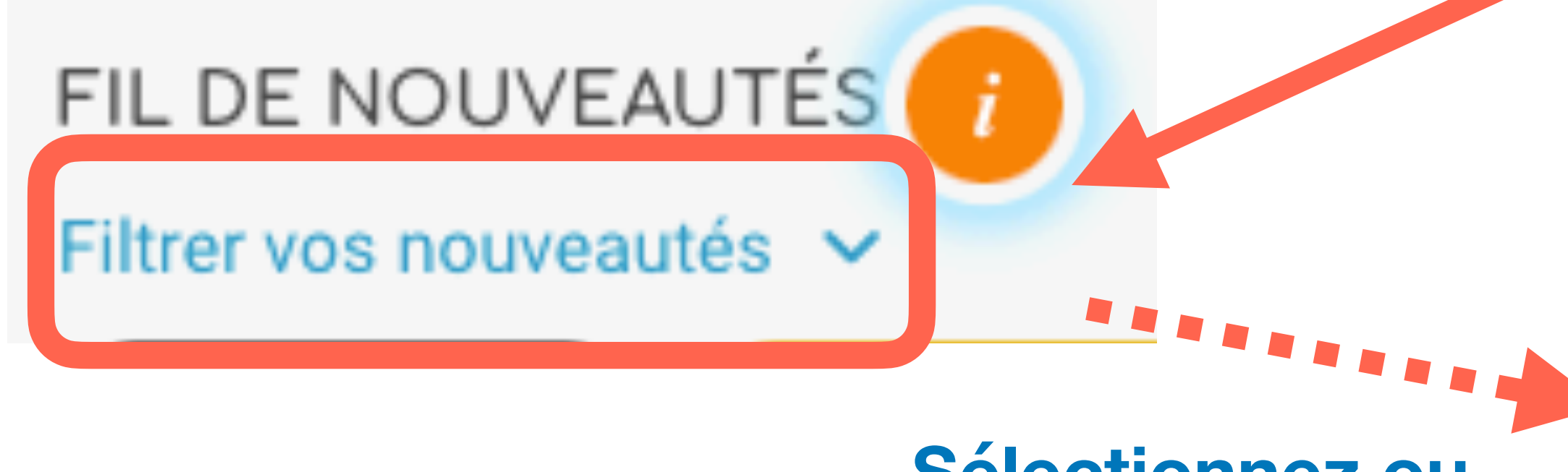

Sélectionnez ou désélectionnez les catégories

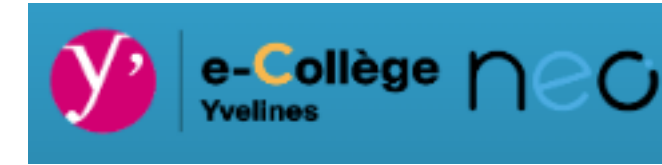

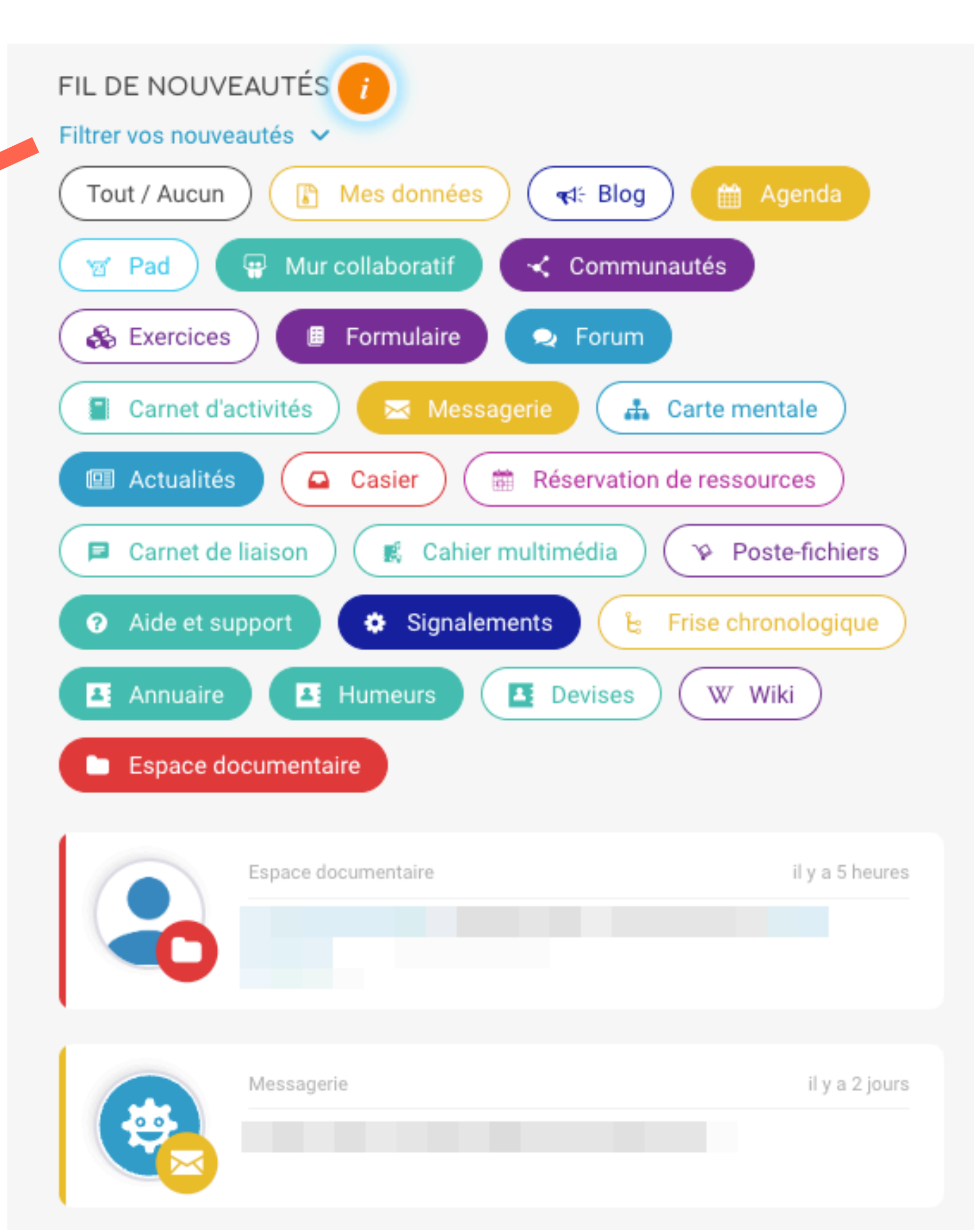

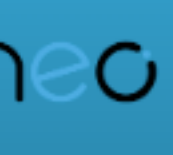

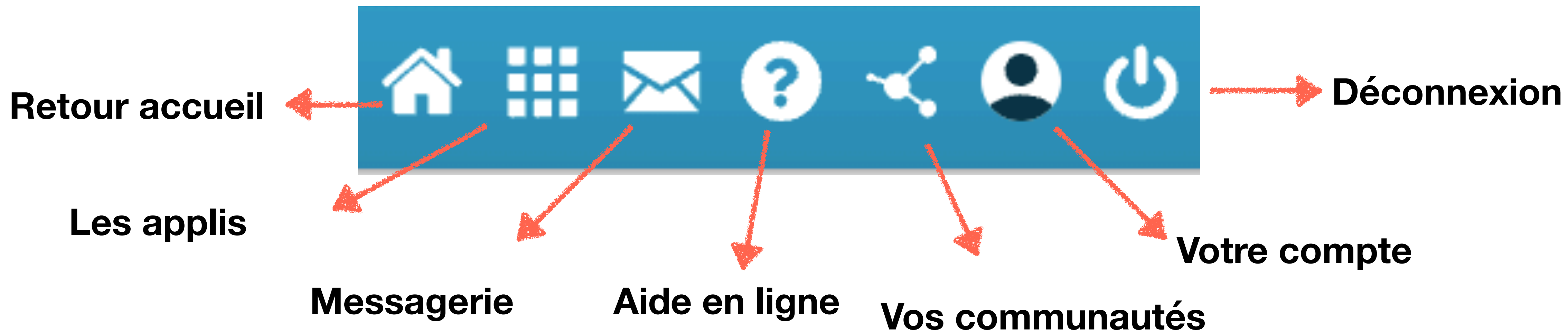

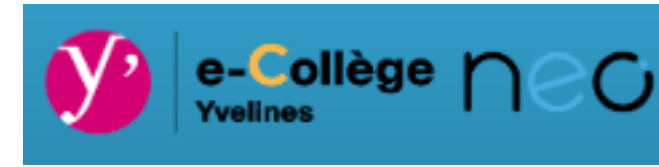

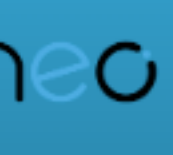

### Néo depuis votre navigateur く (2) (2) ? Mes applis

#### Mes applis

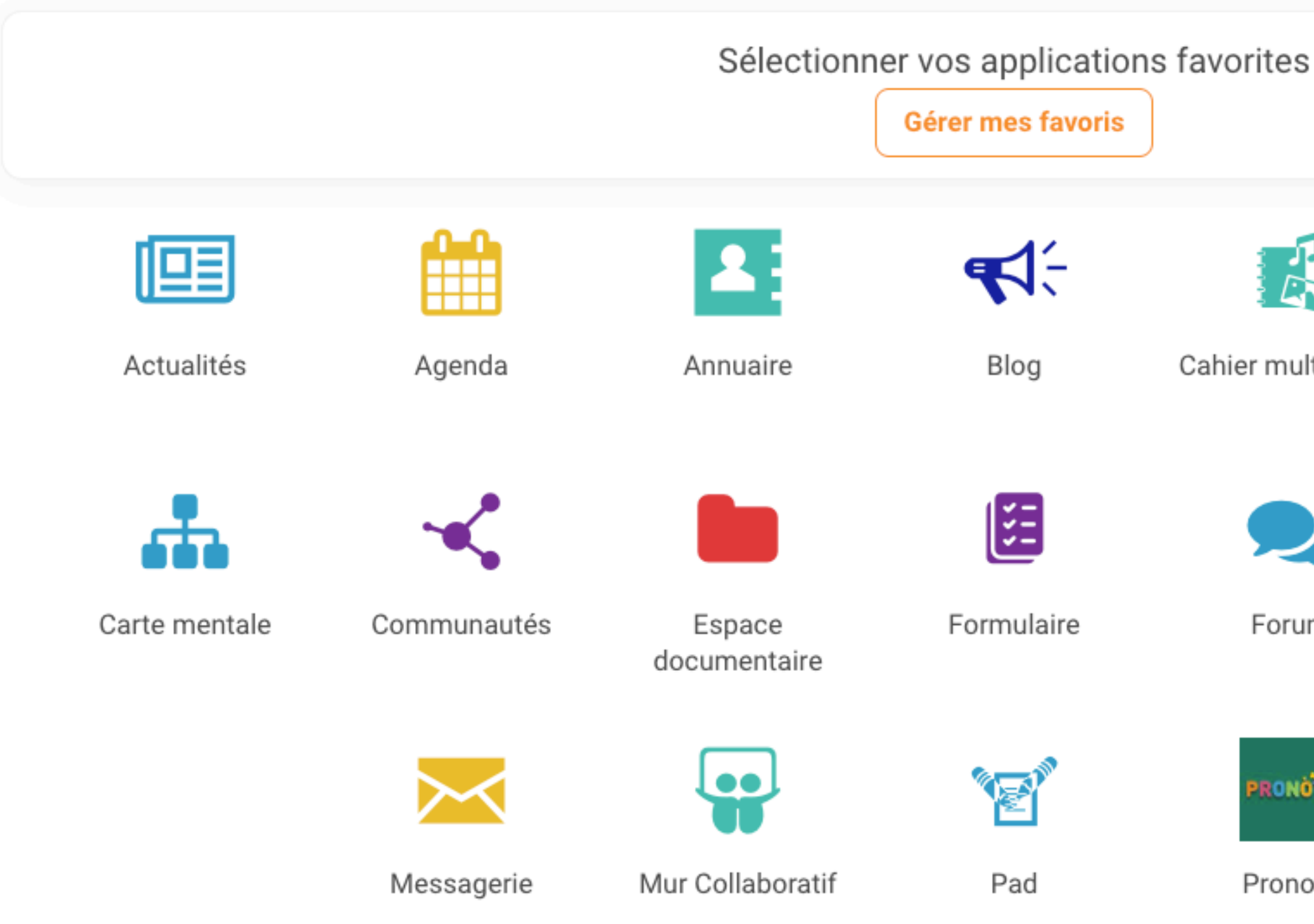

A. AUDUC - Collège Louis Lumière - Marly-le-Roi - Sept 2024

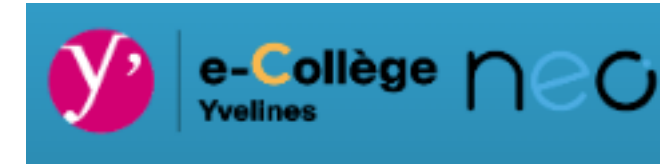

Rechercher une application **Vous pouvez placer en favori les applis** de votre choix **accès dès la page d'accueil !** Cahier multimédia Carnet de liaison Carnet d'activités F\$ 8 Mes données Frise Forum chronologique W RONOTE Wiki Pronote

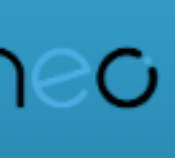

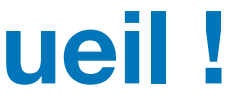

### Néo depuis votre navigateur く (2) ? Messagerie

### Messagerie

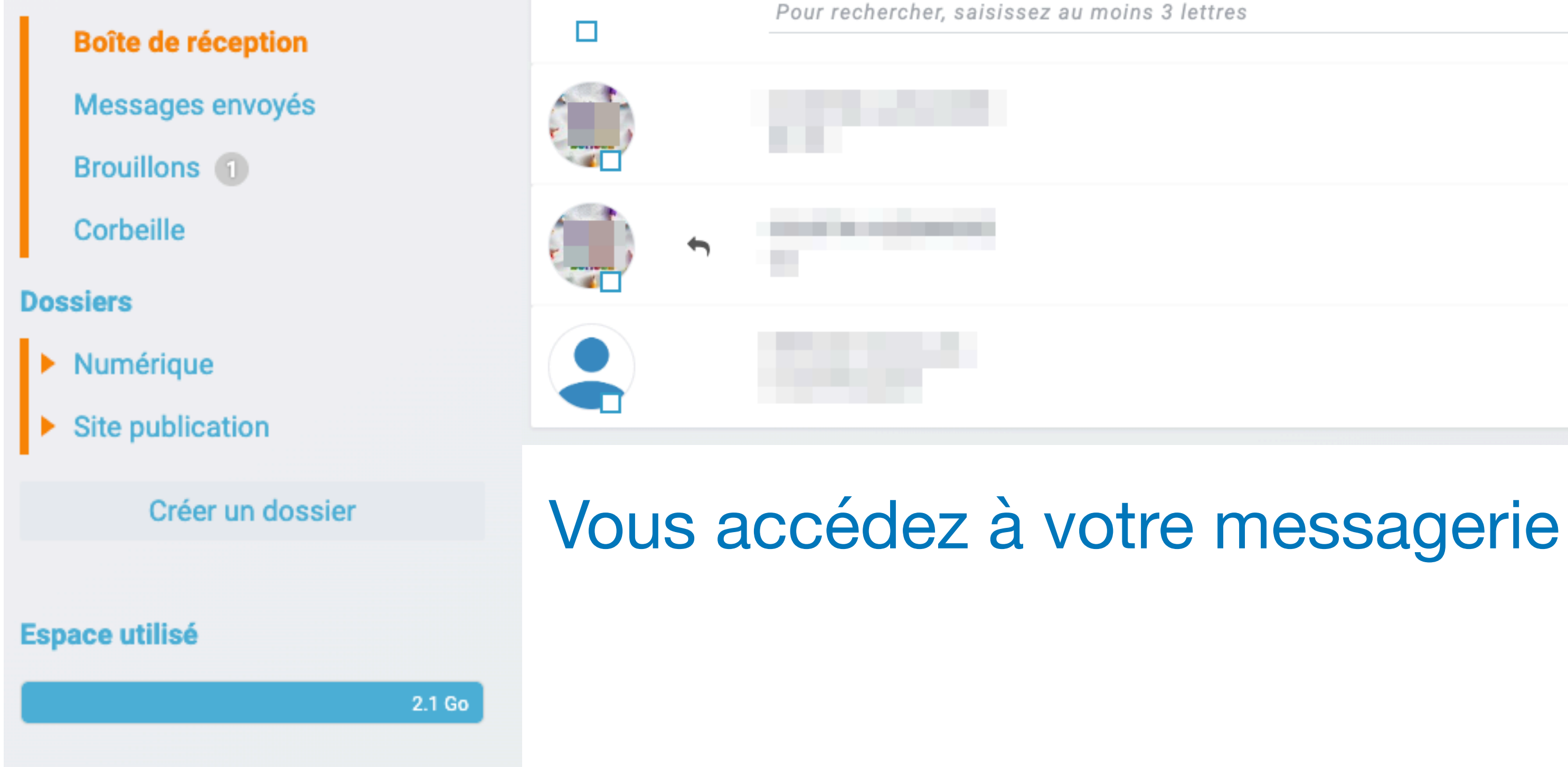

A. AUDUC - Collège Louis Lumière - Marly-le-Roi - Sept 2024

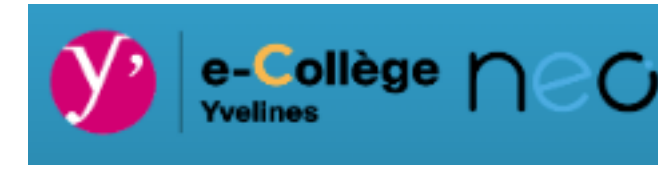

|             | Nouveau message          |
|-------------|--------------------------|
| s 3 lettres | Q                        |
|             | lundi 28 août 2023       |
|             | mardi 18 juillet 2023    |
|             | mercredi 12 juillet 2023 |

Lors d'un nouveau message, saisissez les 3 premières lettres de la personne (seules les personnes autorisées apparaitront)

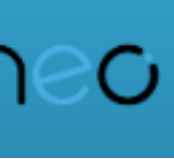

### Néo depuis votre navigateur ? Aide en ligne

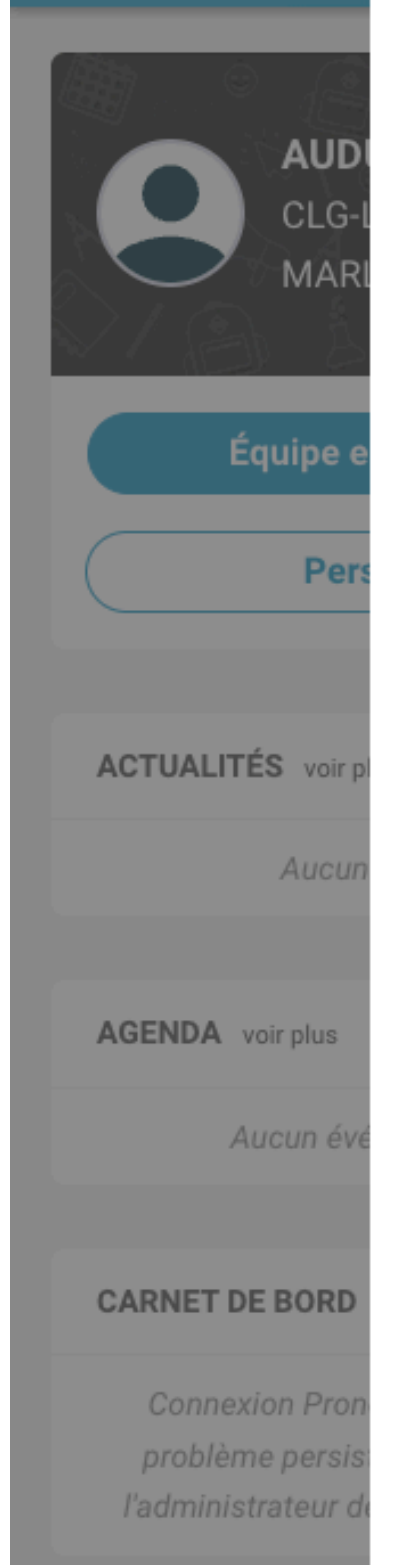

#### La page d'accueil

Le fil de nouveautés

Suppression et signalement des notifications

Les widgets

Le bandeau de navigation

L'éditeur de texte

L'éditeur d'images

Intégrer un contenu multimédia

La gestion des paramètres

Notifications externes

Le moteur de recherche

Message Flash

Partage et favoris de partage

#### La page d'accueil

La page d'accueil est la première page affichée après vous être connecté sur la plateforme. Elle vous permet d'accéder à différentes fonctions et contenus, comme le fil de nouveautés, les widgets, le bandeau de navigation (présents sur chaque page de l'ENT) mais aussi de changer de thème.

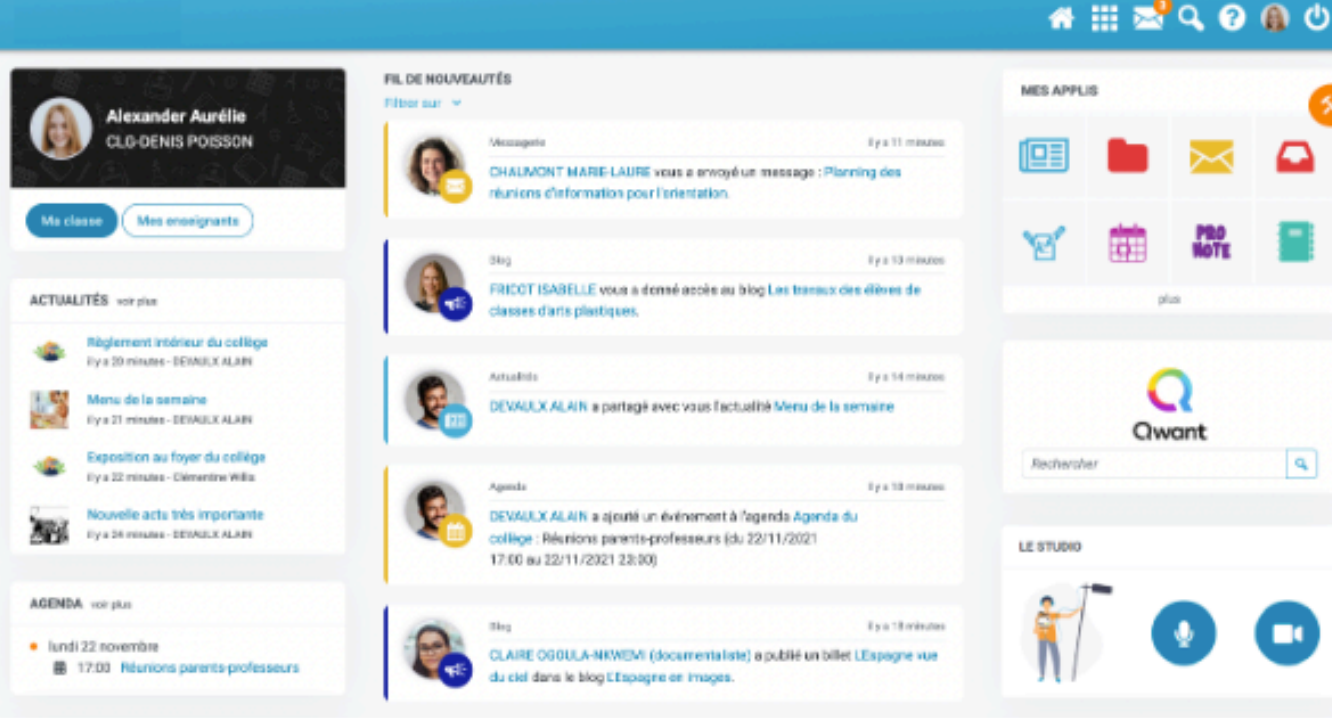

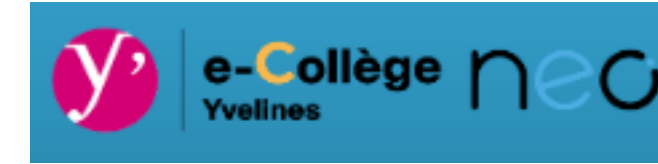

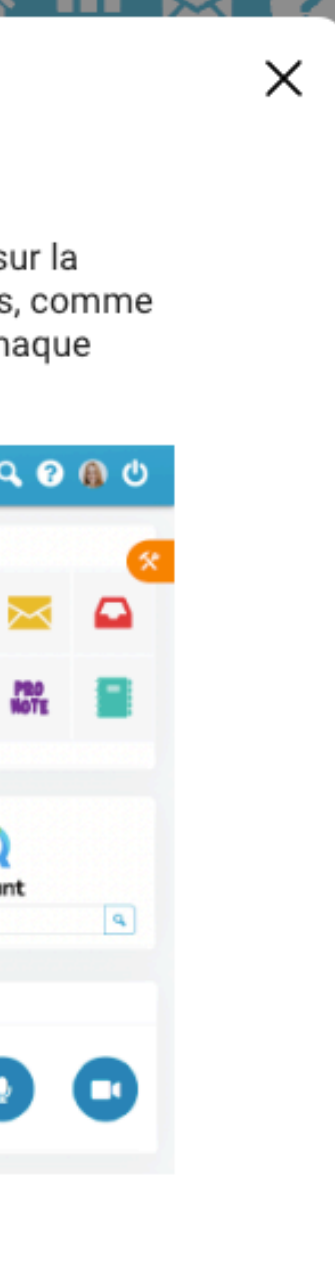

L'aide en ligne s'adapte à la page dans laquelle vous êtes.

C'est une aide fonctionnelle

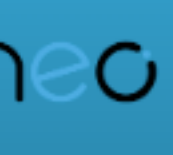

## Néo depuis votre navigateur ☆ |||| ▷ (?) Mon compte => *mon profil*

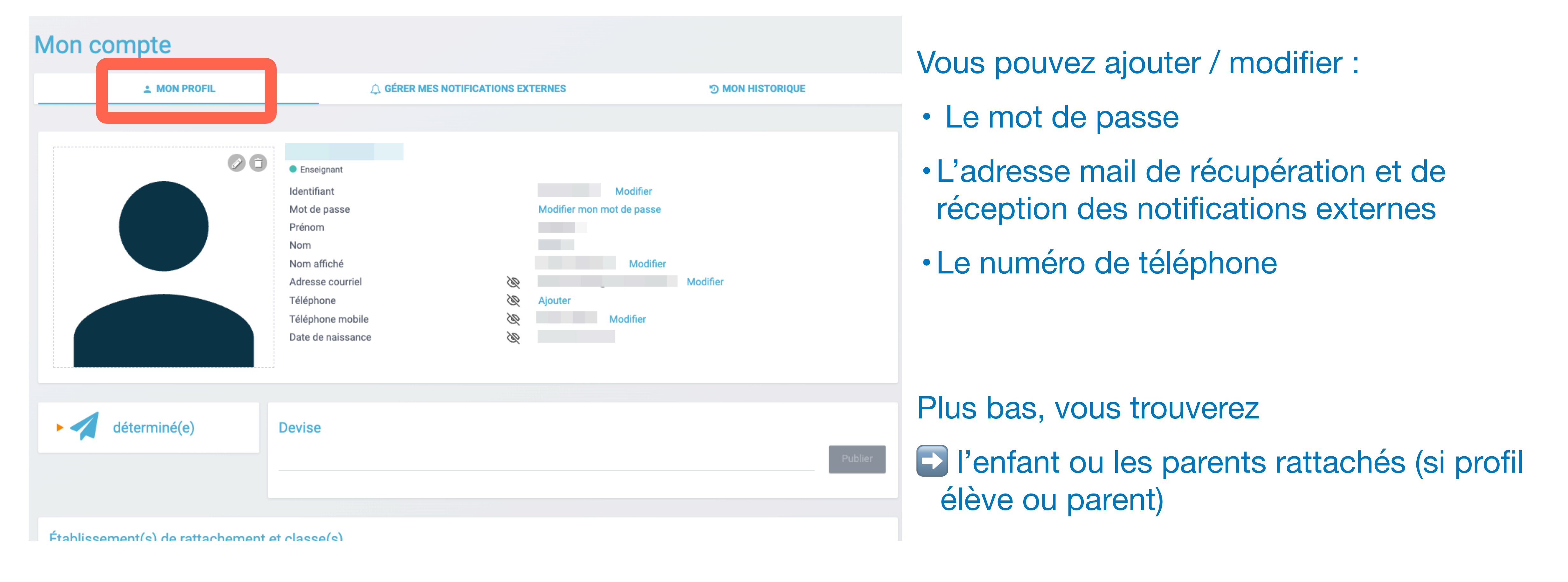

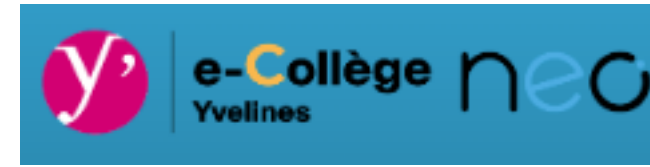

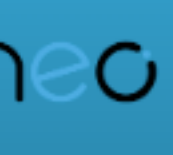

## Néo depuis votre navigateur Mon compte => mes notifications externes

MON PROFIL

MES NOTIFICATIONS EXTERNES

Adresse mail utilisée

|                                                        | Immédiat | Quotidien | Hebdomadaire |
|--------------------------------------------------------|----------|-----------|--------------|
| ▼ Actualités                                           | 0        | 0         | 0            |
| Annulation d'une demande de validation d'une actualité | Ο        | Ο         | ۲            |
| Commentaire d'une actualité                            | 0        | 0         | ۲            |
| Demande de validation d'une<br>actualité               | ۲        | Ο         | 0            |
| Dépublication d'une actualité                          | 0        | 0         | ۲            |
| Mise à jour d'une actualité                            | ۲        | 0         | 0            |
| Partage d'un fil d'actualités                          | 0        | 0         | ۲            |
| Partage d'une actualité                                | 0        | 0         | ۲            |
| Publication d'une actualité                            | ۲        | 0         | 0            |
| ▶ Agenda                                               | 0        | 0         | ۲            |
| <ul> <li>Aide et support</li> </ul>                    | 0        | 0         | 0            |

#### A. AUDUC - Collège Louis Lumière - Marly-le-Roi - Sept 2024

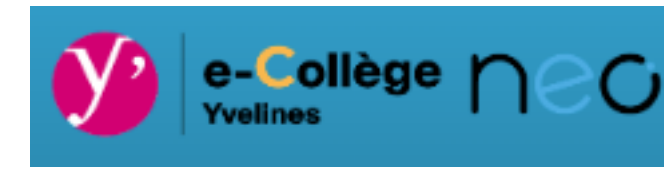

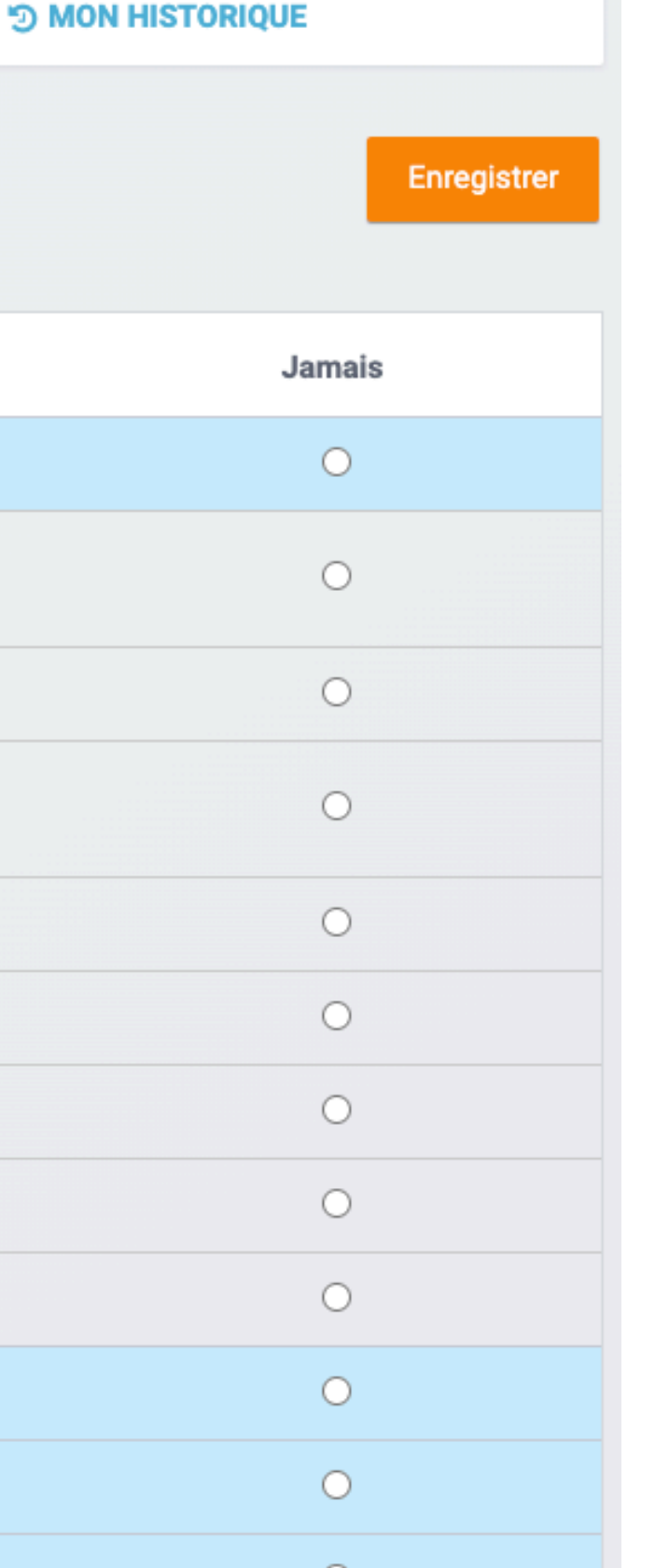

Vous pouvez configurer la périodicité des notifications que vous recevrez sur l'adresse mail en fonction des différentes catégories

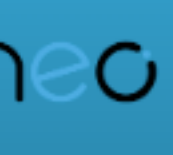

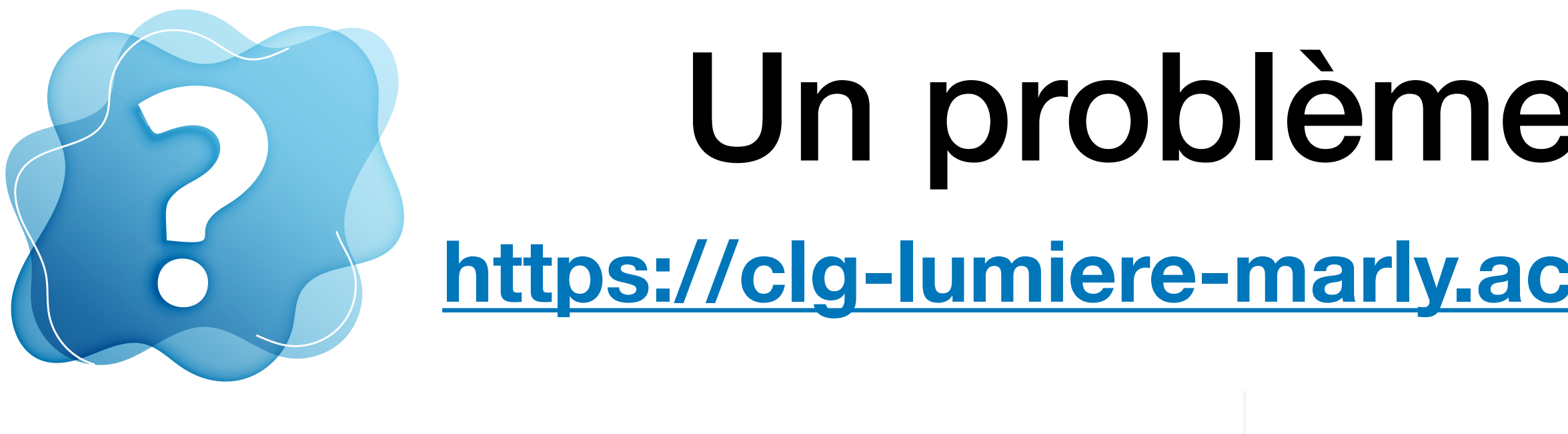

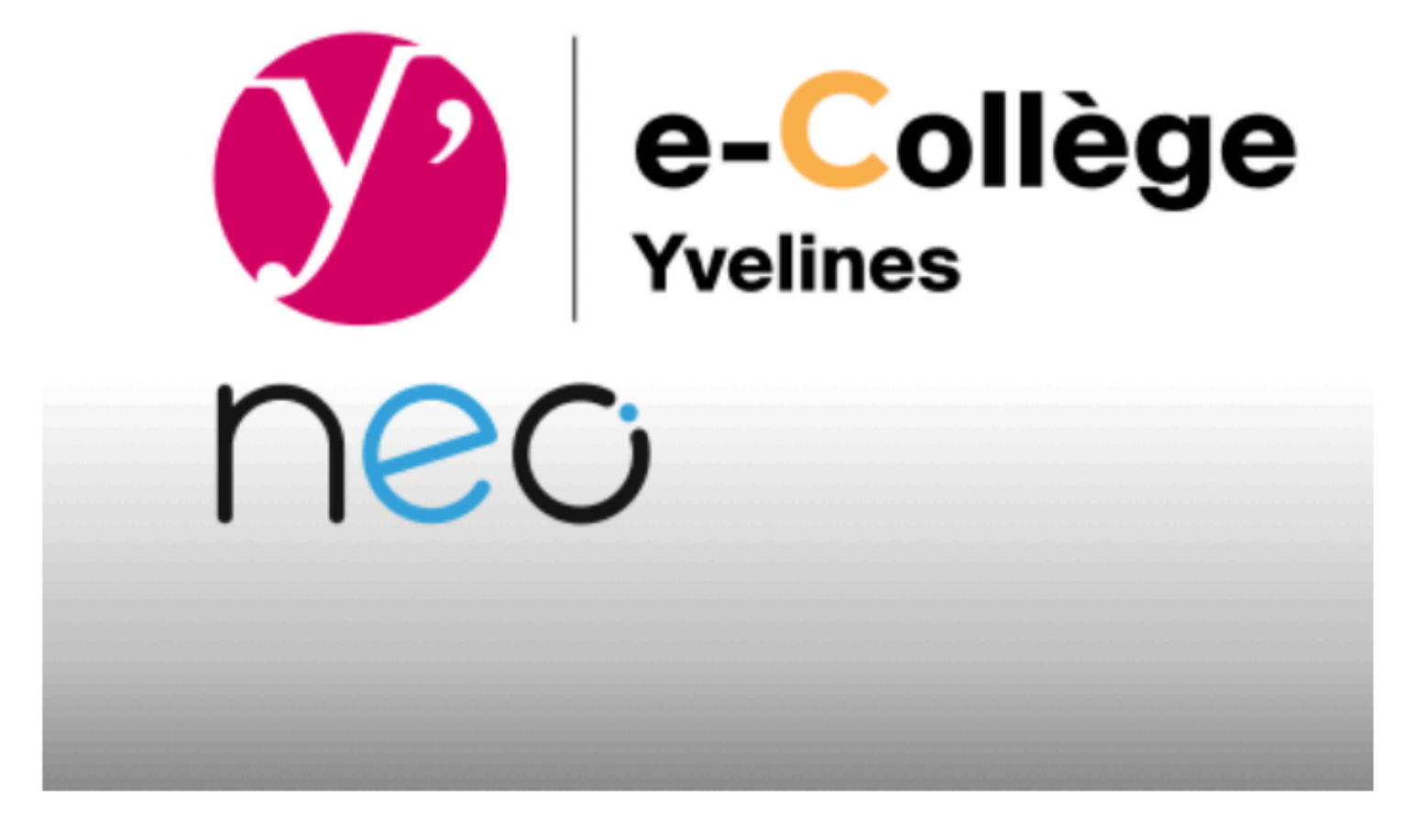

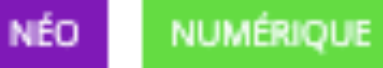

### Problème d'accès Néo?

🗯 5 septembre 2023 🚨 aauduc

Vous rencontrez un problème d'accès à l'ENT NEO ? (rappel adresse de connexion : https://ent.ecollege78.fr

Vous pouvez nous contacter via ce formulaire :

(Nous attirons votre attention : ce formulaire envoie une alerte au référent numérique du collège et non à u plate-forme en ligne, aussi la réponse sera traitée dès que possible...)

Formulaire réservé aux familles du Collège Louis Lumière !

A. AUDUC - Collège Louis Lumière - Marly-le-Roi - Sept 2024

# Un problème d'accès NEO ?

15

### https://clg-lumiere-marly.ac-versailles.fr/probleme-dacces-neo/

| Votre adresse de messager | ie |   |  |
|---------------------------|----|---|--|
|                           |    |   |  |
| Parent de l'élève         |    |   |  |
|                           |    |   |  |
| Classe                    |    |   |  |
|                           |    | ~ |  |
| Sujet                     |    |   |  |
|                           |    |   |  |
| Message                   |    |   |  |
|                           |    |   |  |
|                           |    |   |  |
|                           |    |   |  |
|                           |    |   |  |

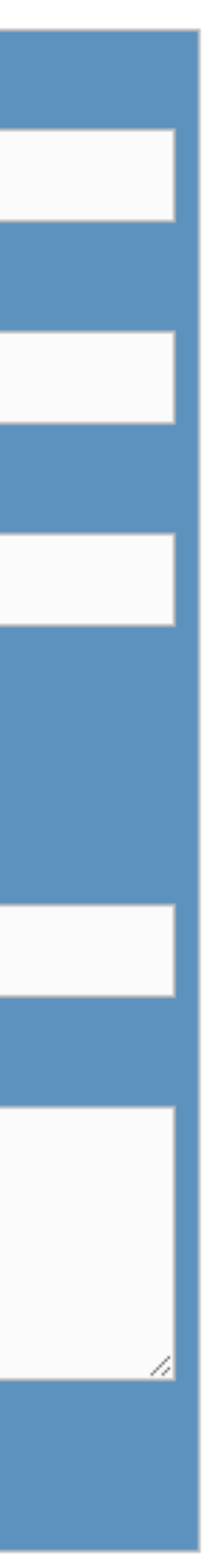